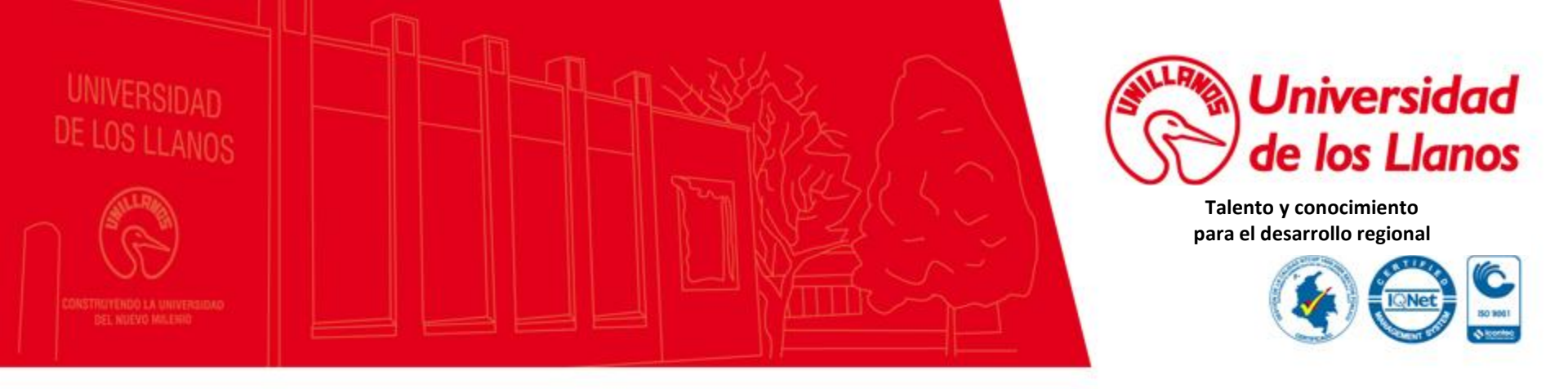

## Oficina de Admisiones Registro y Control Académico

### Ingreso y búsquedas de Estadísticas en la Plataforma PENTAHO - UNILLANOS

2018

## Pentaho Unillanos

La Oficina de Planeación en apoyo con la Oficina de Admisiones Registro y Control Académico diseñó un portal para realizar consultas en tiempo real de estadísticas en la Universidad delos Llanos, entre ellas el historial de aspirantes (inscritos), admitidos matriculados a primer semestre (primiparos), total de matriculados y promedio ponderado de las pruebas saber pro, por cada periodo de los distintos programas, entre otras.

A continuación se describe la forma de ingreso y búsqueda de las distintas estadísticas de la Universidad de los Llanos para lo cual deberá tener acceso a Internet.

Navegadores Recomendados

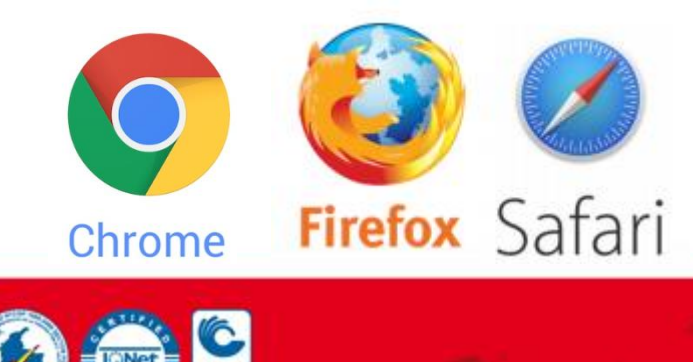

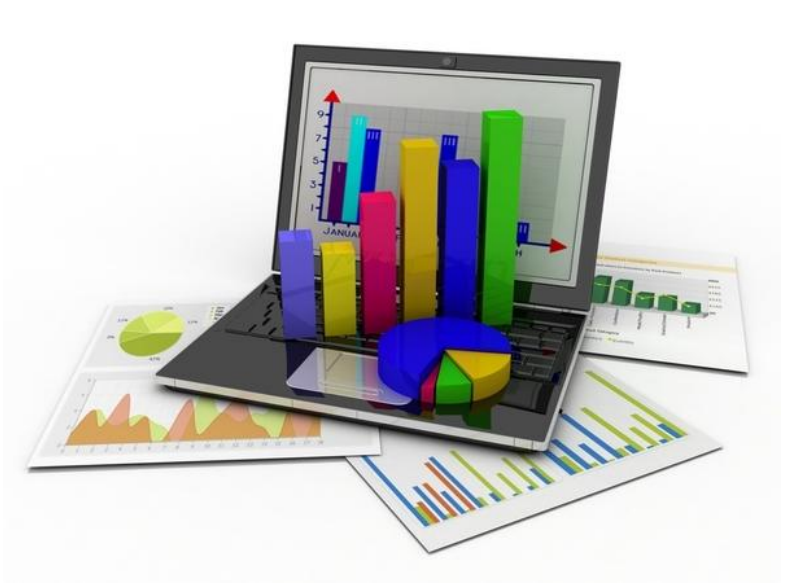

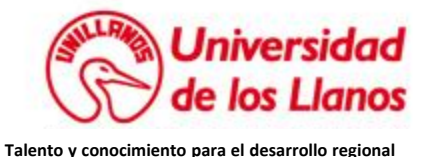

En la pagina principal de la Universidad de los Llanos www.unillanos.edu.co encontrará al final una sección gris, donde está la sección Reportes Pentaho

| Contratación          | Mapa del Sitio                          | Radio Unillanos      |  |
|-----------------------|-----------------------------------------|----------------------|--|
| Documentación         | Atención en Linea                       | Derechos Pecuniarios |  |
| Servicios y Tramites  | Quejas y Reclamos                       | Mesa de Ayuda        |  |
| Preguntas Frecuentes  | Correo Electrónico                      | Reportes Pentaho     |  |
| Atención al Ciudadano | Transparencia y Acceso a la Información | Glosano              |  |

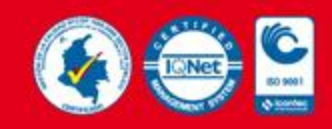

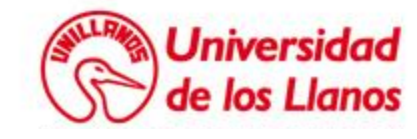

El enlace anterior lo llevará a la plataforma de Pentaho Unillanos donde deberá dar clic en el link **«Ingresar como usuario General»** 

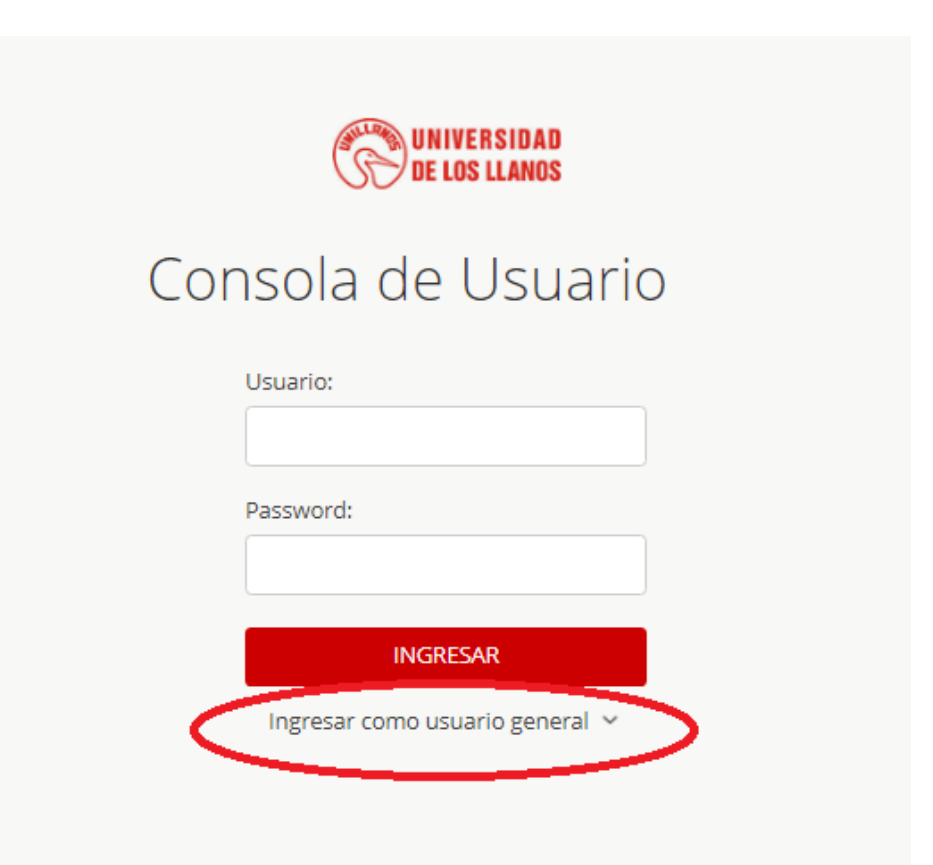

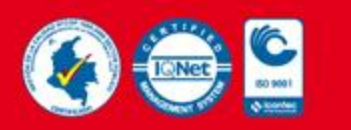

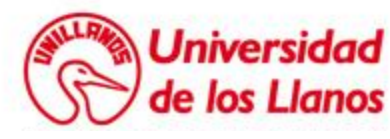

Se desplegara una submenú flotante donde deberá dar clic en el botón « IR » correspondiente a la sección Estadísticas como se ilustra a continuación.

|                                 | DE LOS L | SIDAD<br>Lanos |  |  |
|---------------------------------|----------|----------------|--|--|
| Consola de Usuario              |          |                |  |  |
| Usuario                         | X        |                |  |  |
| Passwo                          | rd:      |                |  |  |
|                                 | INGRESAR |                |  |  |
| Ingresar como usuario general 🥎 |          |                |  |  |
| ESTADIS                         | TICAS    | SARA           |  |  |
| Q estadist                      | icas 🤉   | ) sara         |  |  |
| A citadist                      | ier E    | ) sara         |  |  |
| IR                              |          | IR             |  |  |

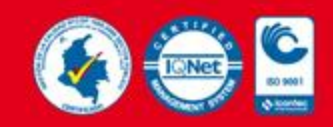

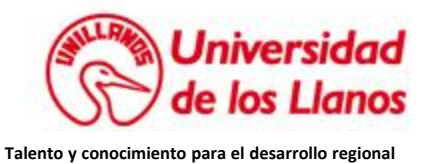

#### Su navegador se conectará al servidor de PENTAHO

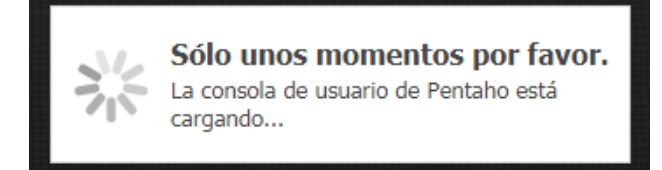

Posteriormente se visualizara la pantalla de inicio de la plataforma Pentaho – Unillanos.

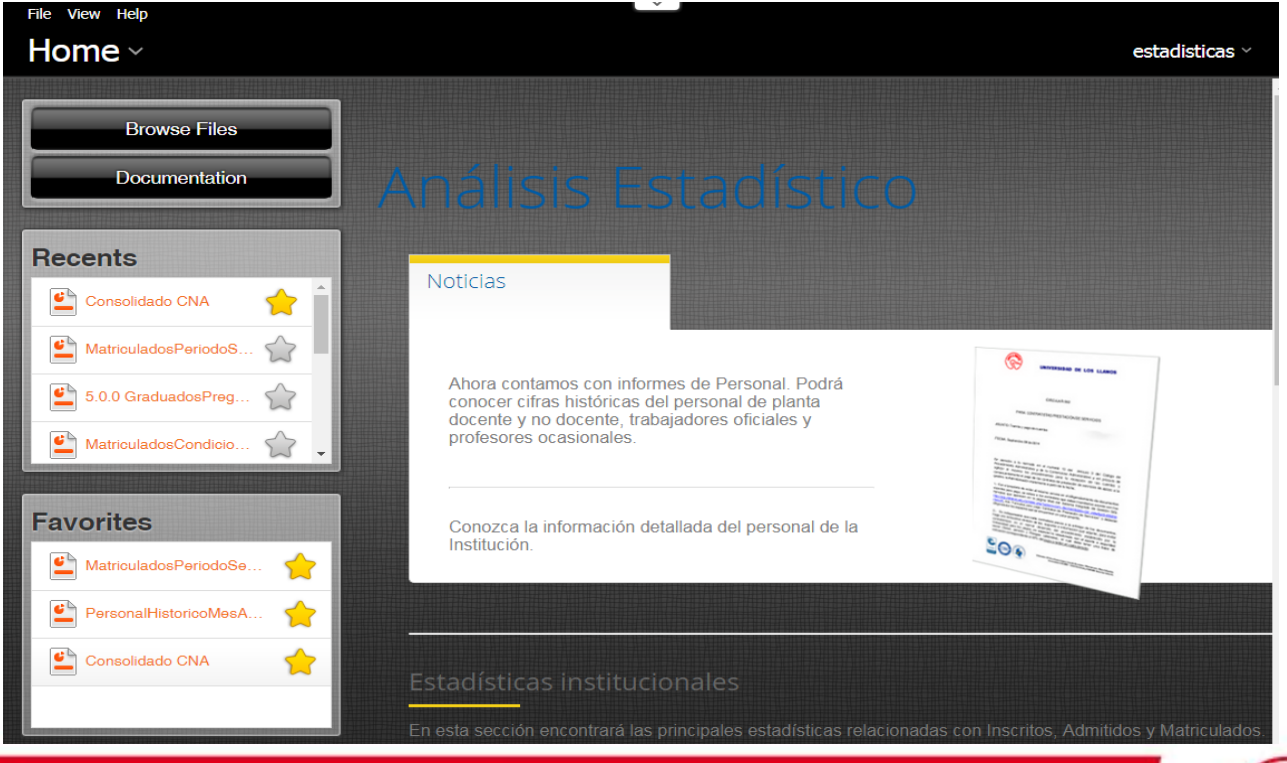

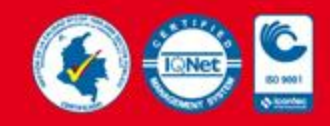

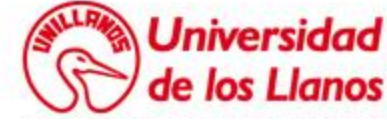

Dependiendo de la configuración de su navegador los mensajes pueden aparecer en ingles ó en español **«Browser Files»** ó **«Examinar Archivos»** en la parte superior izquierda de su pantalla.

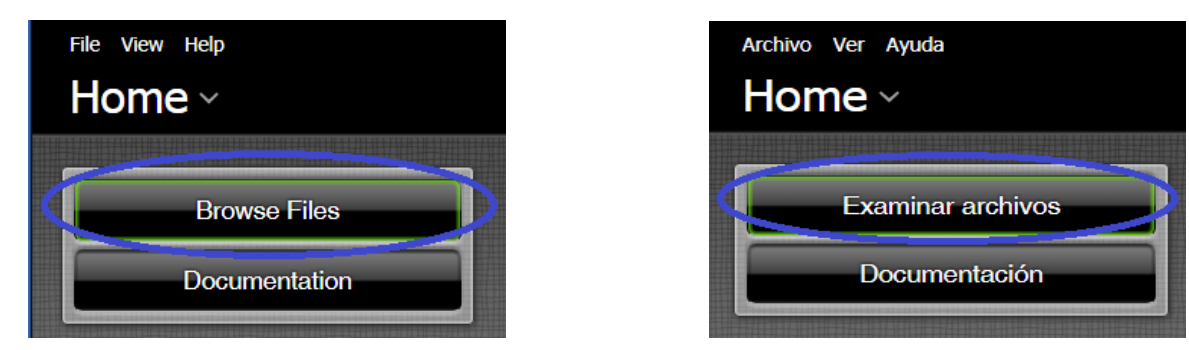

Para Cambiar el lenguaje hacer clic en el menú superior **«View»** ó **«Ver»** luego el submenú **«Languajes»** ó **«Lenguajes»** seleccionar el idioma que desea; así:

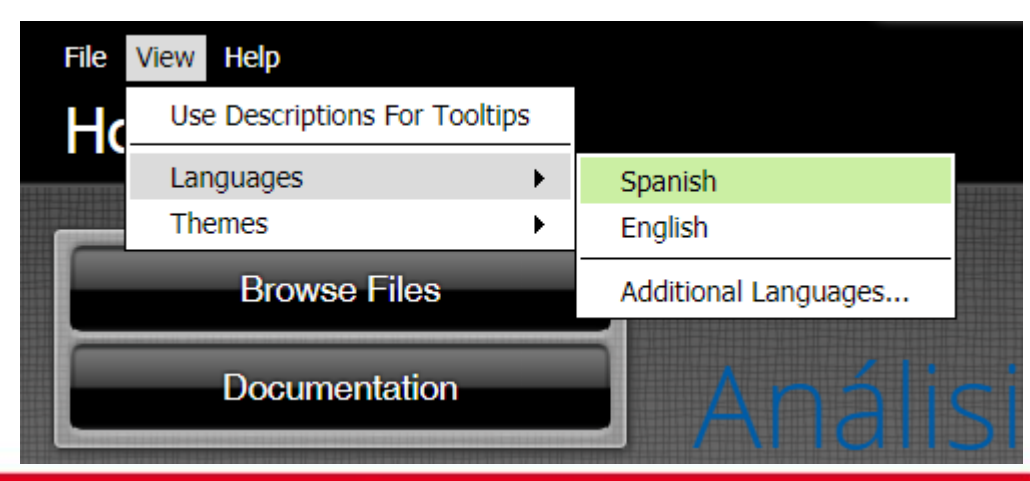

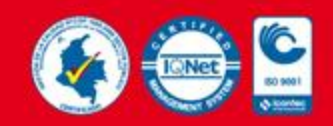

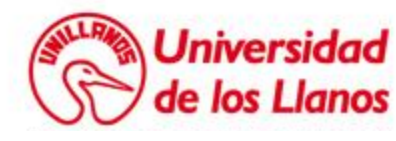

Al hacer clic en la opción **«Examinar Archivos»** aparecerá una pantalla con las diferentes estadísticas realizadas por la Oficina de Admisiones a través de la plataforma administrada por la Oficina de Planeación,

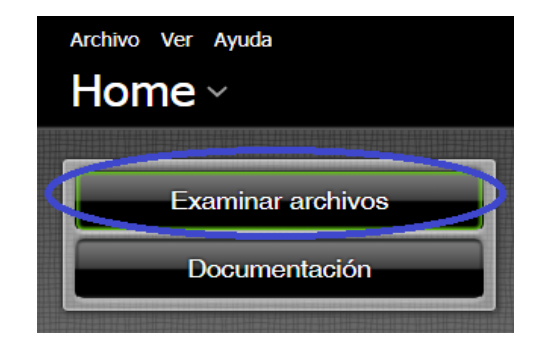

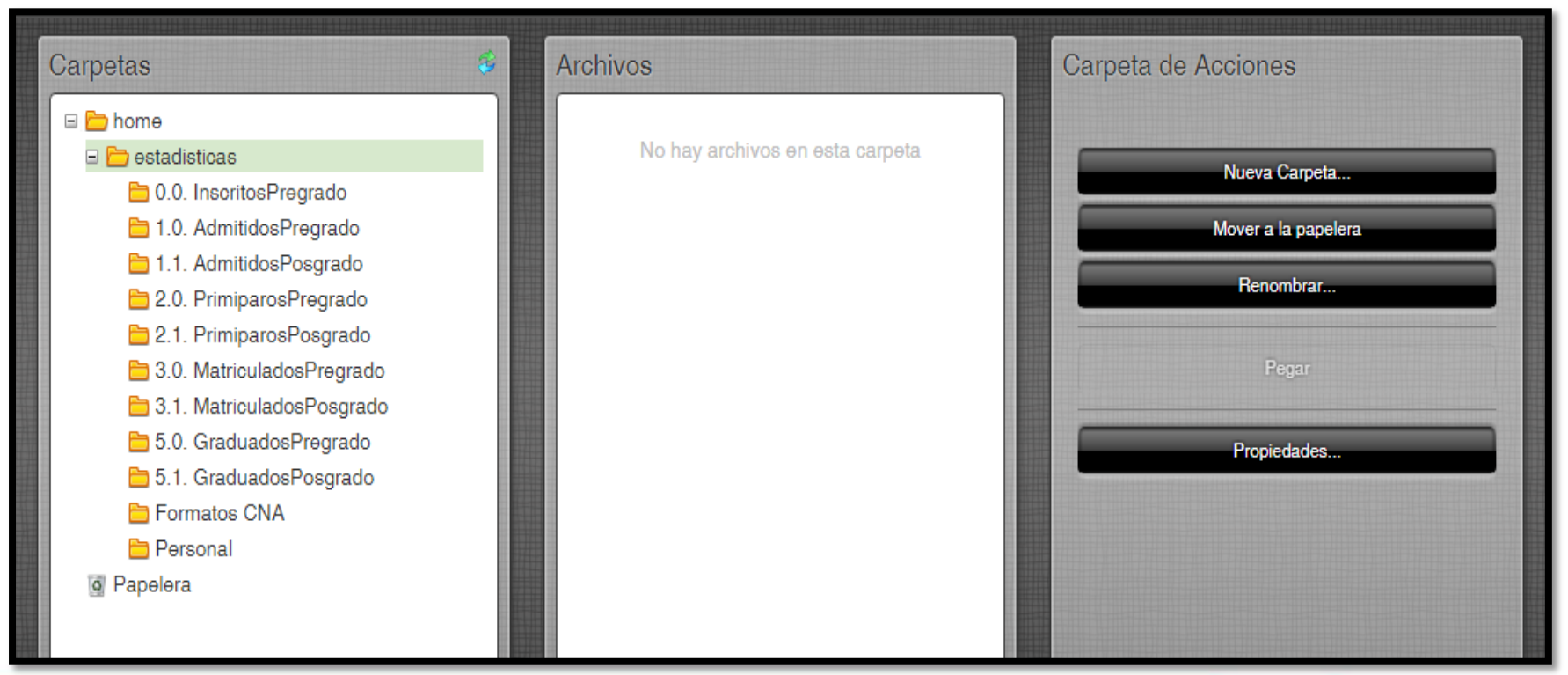

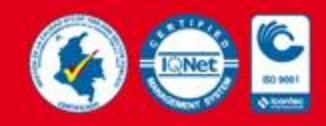

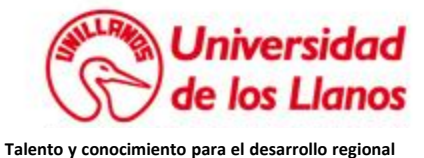

Se visualizan 3 columnas la primera es la sección de las estadísticas por tipo, la Segunda contiene las distintas maneras de presentar la estadística seleccionada (por genero, por programa, por periodo, histórico ... etc) y la tercera las acciones que deseamos realizar.

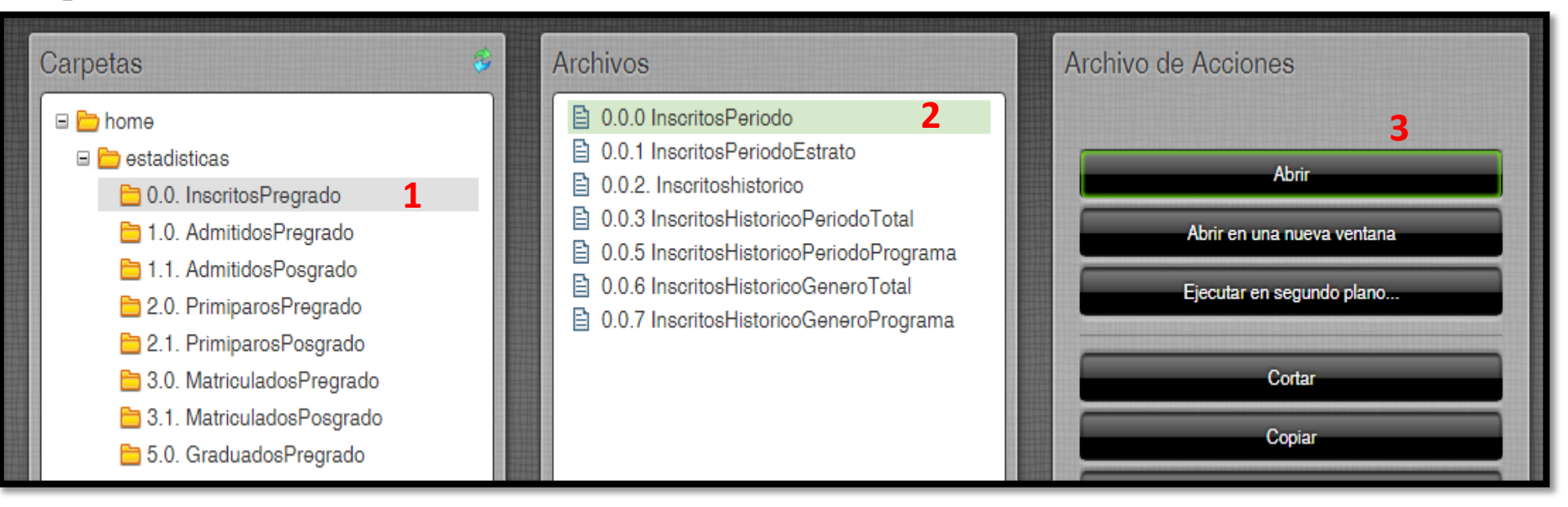

Para obtener las estadísticas de inscritos por periodo académico, seguimos el orden descrito anteriormente.

Tercera Columna.

Primera Columna: «0.0. Inscritos Pregrado» Segunda Columna: «0.0.0 Inscritos Periodo» «Abrir»

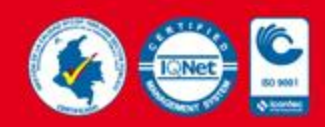

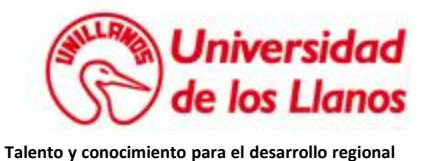

Dependiendo de la estadística seleccionada la plataforma solicitará las condiciones iniciales o parámetros para realizar la estadística, es decir, en el caso de Inscritos Periodo solicita el periodo y el año sobre el cual se desea hacer la consulta

Por defecto se encuentra el periodo académico Vigente, el tipo de salida PDF y la opción **«Auto-Submit»** seleccionada, esta ultima opción hace que cada vez que se cambie un parámetro automáticamente se ejecute la consulta, si se desactiva, se debe dar clic en el botón **«View Report»** ó **«Ver Reporte»** para visualizar la estadística con los parámetros indicados:

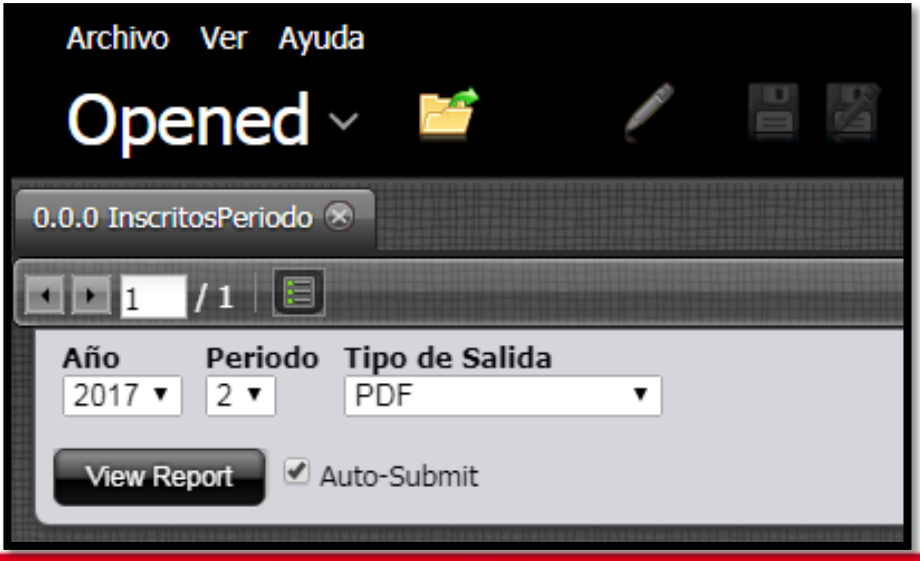

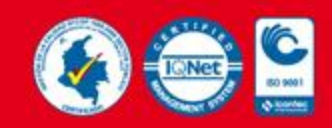

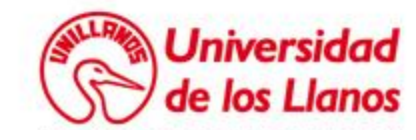

Finalmente la plataforma mostrará los datos de la consulta con los parámetros seleccionados, además realiza una grafica representativa de estos datos.

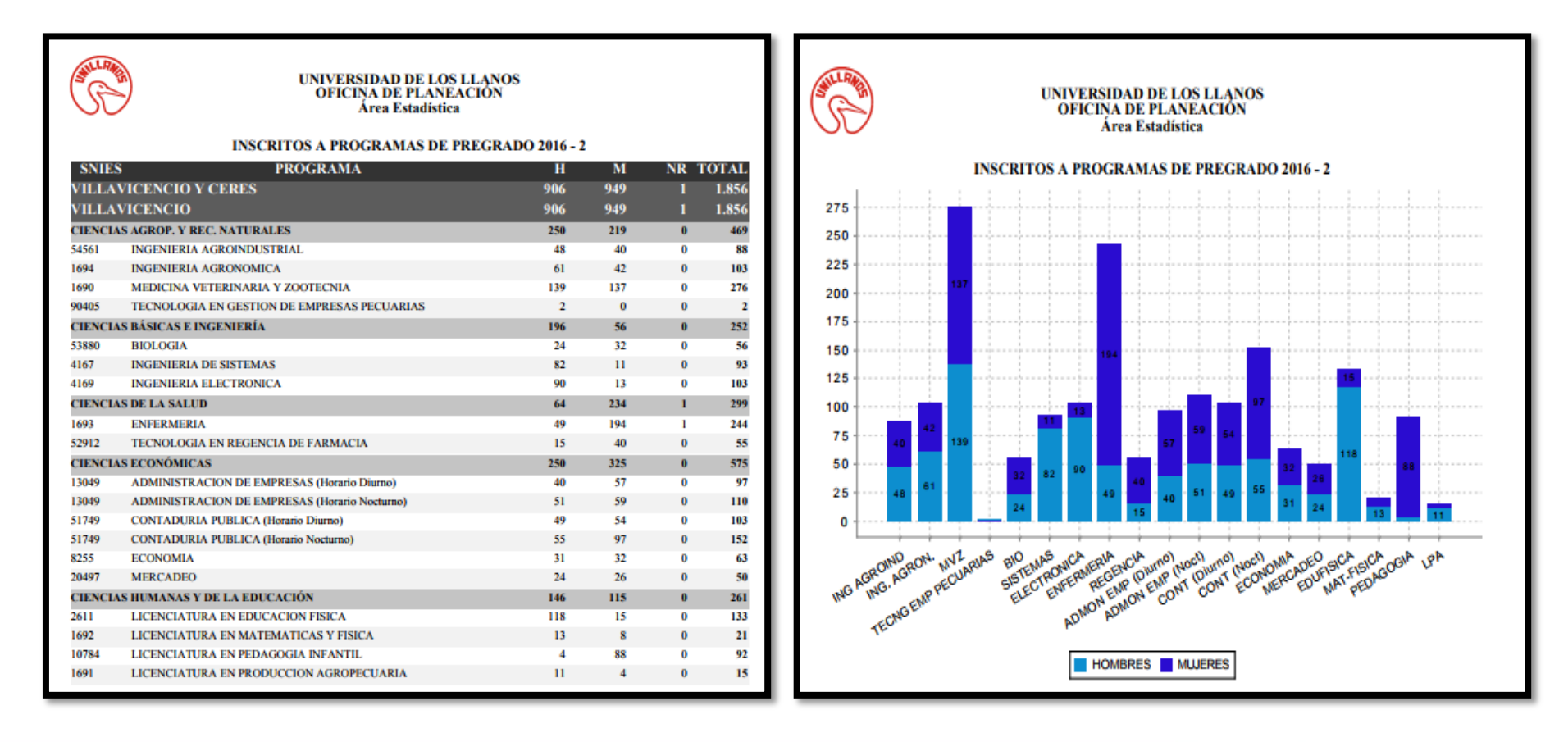

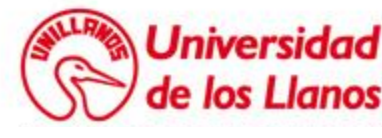

## Pentaho Unillanos

Utilizando esta plataforma podrá acceder inmediatamente a las estadísticas en tiempo real las 24 horas del día.

Es útil para los reportes que necesitan en sus laborales diarias o para diligenciar los datos que se necesitan en los procesos de acreditación de programa y acreditación Institucional.

Cabe resaltar que estas cifras son publicas y por tal motivo no se muestra información personal.

Finalmente si existe alguna estadística que no encuentre en la plataforma PENTAHO-UNILLANOS puede realizar la solicitud al correo admisiones@unillanos.edu.co donde se evaluará la pertinencia de agregarla o responderla de forma directa.

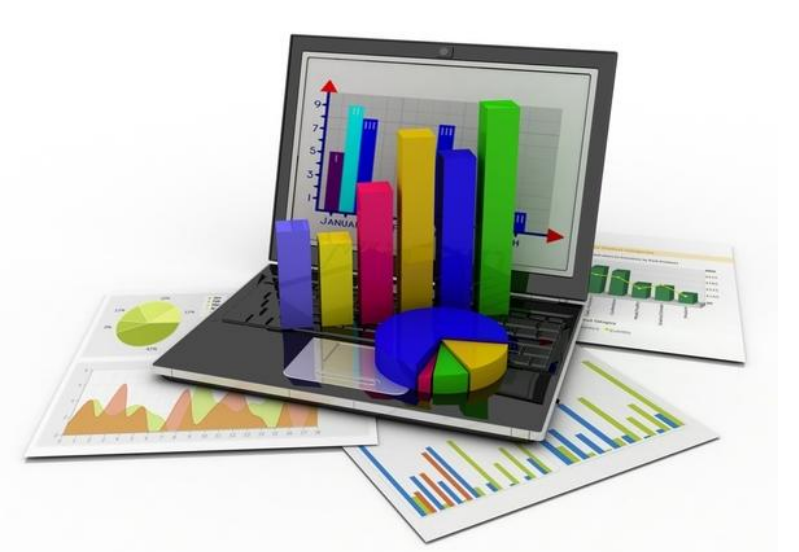

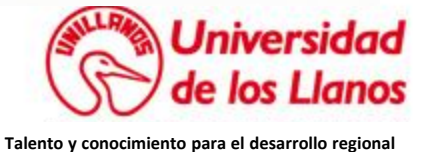

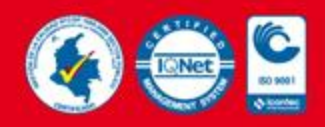

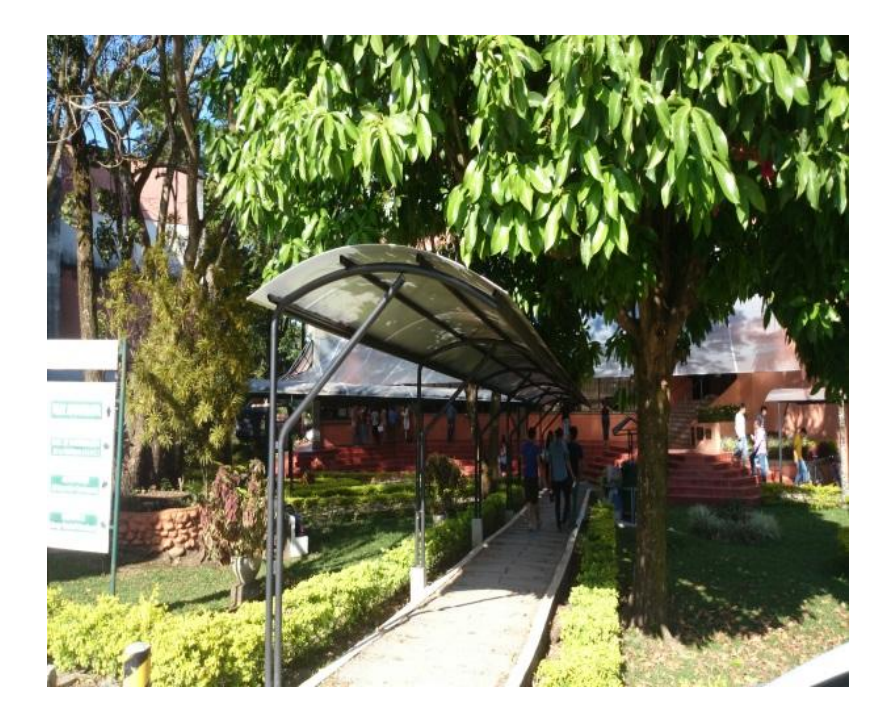

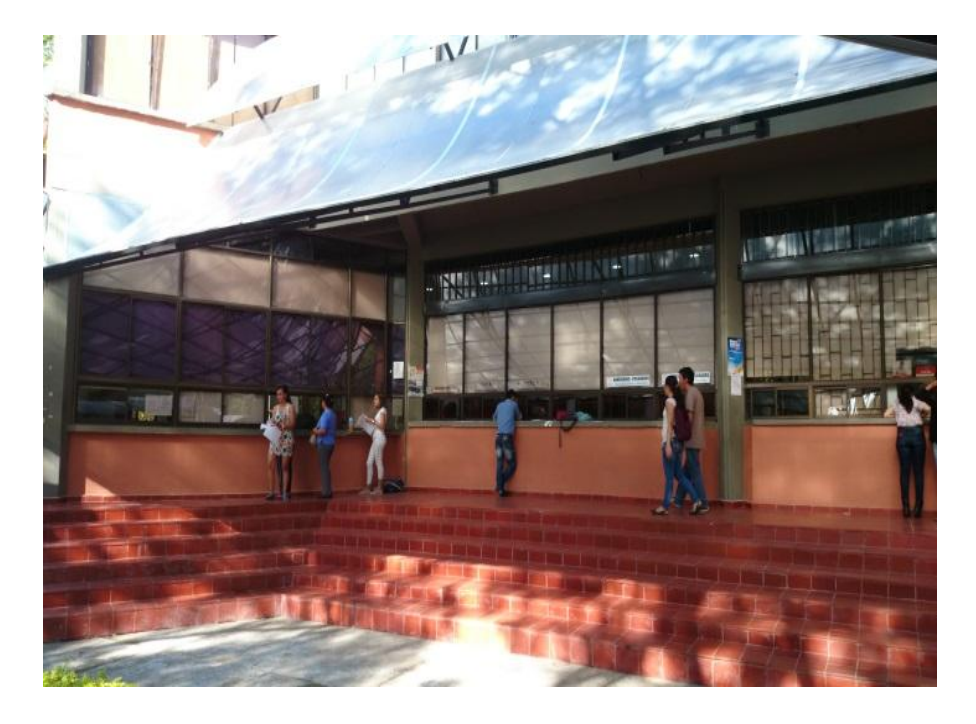

# Oficina de Admisiones Registro y Control Académico.

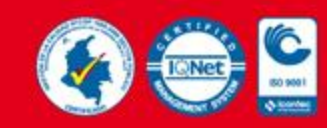

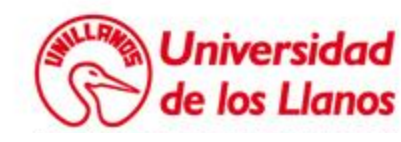